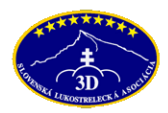

### Vážení členovia a záujemcovia o členstvo v SLA3D!

Radi by sme Vám predstavili aktualizovaný systém aktualizácie údajov o strelcoch, o elektronickej úhrade členského, ako aj zrýchlenému vystavovaniu licencií SLA3D. Tento systém je základom k tomu, aby sme si konečne vybudovali funkčnú databázu našich členov, aby sme po aktualizácii údajov o členoch mohli zasielať aj priamo im emailom informácie k súťažiam, výsledky, mimoriadne informácie atď..

Tým, že majú jednotliví lukostrelci svoj profil na SLA3D, vedia sa veľmi jednoducho prihlásiť na súťaž, vieme importovať výsledky zo súťaží priamo do profilu strelca. Tak si môžete pozrieť svoju výkonnosť v číslach i na grafe, akých súťaží ste sa zúčastnili a množstvo iných užitočných funkcionalít. Samozrejme tieto údaje potrebujeme aj v kontakte so štátnymi inštitúciami.

V neposlednom rade urýchlime aj vstup nových členov do SLA3D a číslo licencie dostanete za pár minút.

Aby ste nemali problémy pri práci s týmto novým systémom, pripravili sme pre Vás krátky manuál, ako aktualizovať údaje o strelcovi do databázy SLA3D, ako aj uhradiť ročný členský poplatok v SLA3D.

Veríme, že systém bude pre Vás veľmi jednoduchý a ak by ste mali s tým problémy, určite nás kontaktujte.

Ing. Peter Málek, malek@ archery3d.sk, predseda SLA 3D

aktualizované dňa: 5.1.2020

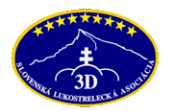

#### 1/ VYTVORENIE SI KONTA ADMINISTRÁTORA

Nato, aby ste mohli uhradiť členské, je potrebné vytvoriť si najskôr konto administrátora. To si vytvoríte cez modré tlačislo "Prihlásiť sa" na hlavnej stránke a následne "Registrácia" na stránke: <u>www.archery3d.sk/login</u>

| SLOVENSKÁ LUKOSTRELECKÁ ASOCIÁCIA 3D<br>SLOVAK ARCHERY ASSOCIATION 3D | SLA3D<br>Slovenská lukostrelecká asociácia 3D |           |                | <ul> <li>Prihlásiť sa</li> </ul>                                                                                                    |
|-----------------------------------------------------------------------|-----------------------------------------------|-----------|----------------|----------------------------------------------------------------------------------------------------|
| 🐐 Hlavná stránka                                                      |                                               |           |                | Sme členmi                                                                                                    |
| 前 Sútaže                                                              |                                               |           |                | and the second second se |
| Medzinárodné 3D súťaže                                                | Prihlásenie                                   |           | Registrácia    |                                                                                                    |
| 💩 Výsledky                                                            | Email                                         |           | Meno           |                                                                                                    |
| 🛔 Riadiace dokumenty a tlačivá                                        | peter@malek.sk                                | ۵         | Meno           |                                                                                                    |
| 🏴 Čítajte o dianí v 3D lukostreľbe                                    | Heslo                                         |           | Priezvisko     |                                                                                                    |
| Orgány Slovenskej lukostreleckej asociácie 3D                         | •••••                                         | ₽         | Priezvisko     | AD                                                                                                    |
| 📥 Predsednictvo                                                       | Prihlásiť                                     |           | Email          | SLOVAKIA                                                                                                    |
| Hospodárska komisia                                                   | Tiež sa môžete prihlásiť cez:                 |           | peter@malek.sk | Máme členov v                                                                                                    |
| Technická komísia                                                     | f Facebook & Google                           | Microsoft | Heslo          |                                                                                                    |
| Metodicko-trénerská komisia                                           | o dogie                                       |           | •••••          |                                                                                                    |
| Organizačná komisla                                                   |                                               |           | Zaregistrovať  |                                                                                                    |
| 🖕 Kontakty                                                            |                                               |           |                |                                                                                                    |

Vypíšete iba Meno, Priezvisko, email a svoje heslo. Zatiaľ nepožadujeme overenie mailovej adresy, aby ste to mali čo najjednoduchšie.

Ako postupovať, ak som členom klubu alebo ak som individuálny lukostrelec?

<u>Kluby</u> – pokiaľ máte v klube administrátora, ktorý má na starosti administračné záležitosti, ktorý bude platiť členské do SLA3D za svojich členov, tak Registráciu si urobí tento človek.

<u>Individuálny lukostrelec</u> (ktorý vie pracovať s počítačom) – som sám, prípadne sme viacerí individuálni lukostrelci, tak si Registráciu urobím sám. A môžem platiť a aktualizovať údaje o sebe, prípadne aj mojich kamarátov. Tento spôsob môžete zvoliť aj v prípade, že v kluboch nemáte administrátorov a toto si rieši u Vás každý sám.

<u>Individuálny lukostrelec</u> (ktorý nevie pracovať s počítačom) – mysleli sme aj na našich starších a menej počítačovo zdatných členov. Urobte to takto: poproste svojich známych, ktorí vedia robiť na počítači, aby si vykonali Registráciu na Vaše meno, alebo na ich meno. Nie je podmienkou, aby osoba, ktorá si vykoná Registráciu, bola aj členom SLA3D. Následne aj ďalšie kroky urobia za Vás.

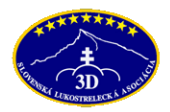

#### 2/ PROFIL ADMINISTRÁTORA

Pokiaľ sa dáte Registrovať (dľa bodu 1), alebo neskôr sa budete prihlasovať cez "Prihlásenie", tak sa Vám zobrazí prvýkrát takáto obrazovka:

| SLOVENSKÁ LUKOSTRELECKÁ ASOCIÁCIA 3D<br>SLOVENSKÁ ARCHERY ASSOCIATION 3D                     | <b>SLA3D</b><br>Slovenská lukostrelecká | asociácia 3D                                                             |                                                          |                |
|----------------------------------------------------------------------------------------------|-----------------------------------------|--------------------------------------------------------------------------|----------------------------------------------------------|----------------|
| Ahoj Jakub<br>Profil<br>Genodháast                                                           | Your email address has                  | s not yet been verified.<br>It otherwise it may be deleted. Please check | your email to verify. Send the verification email again. |                |
| <ul> <li>Hlavná stránka</li> <li>Súřaže</li> </ul>                                           | Môj účet                                | 🛓 Jakub Málek                                                            | ĭ jakubko@malek.sk                                       | Upraviť profil |
| Medzinárodné 3D súřaže<br>Wysledky<br>Riadiace dokumenty<br>Čítajte o dianí v 3D lukostreľbe | Mojí Lukostrelci<br>Pridať Lukostrelca  | a šistov lukastralský profil Ja parabná si bo                            | ndd                                                      |                |
| Orgány Slovenskej lukostreleckej asociácie 3D                                                | momentaine nespravujete                 | e ziadný rukostreický profil. Je porebné si no                           | privat.                                                  |                |

Tu vidíte v ľavej lište "Profil", v ktorom budete pracovať. V ňom si môžete upraviť svoj profil, ako aj spravovať lukostrelcov.

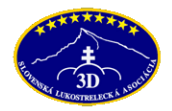

#### 3/ AKO PRIDAŤ LUKOSTRELCA (člena)

Aby sa Vám ľahšie pracovalo, vopred si o každom lukostrelcovi zhromaždite nasledovné údaje: meno, adresu, rodné číslo, dátum narodenia, divíziu luku, email, mobil a číslo licencie (ak to nie je nový člen).

Veľkým zeleným tlačidlom Pridať lukostrelca si pridáte lukostrelcov, pri ktorých chcete aktualizovať údaje a uhradiť za nich ročné členské. Je veľmi dôležité, aby ste vypísali všetky údaje vrátane emailu a telefónu.

Pri deťoch, ktoré nemajú email / telefón, môžete kľudne dať aj email / telefón ich rodiča. Rovnaký email sa môže použiť aj pri viacerých osobách (deťoch).

Ak máte nového člena bez licencie, tak prvé políčko "Číslo licencie" nevypisujte, automaticky sa mu pridelí.

Členovia s licenciou sa vypisujú najjednoduchšie tak, že si v políčku "Priezvisko" vypíšete ich priezvisko a vyberiete si správneho lukostrelca. Následne mu dopíšete všetky chýbajúce údaje. Prosíme o presnú aktulizáciu aj s emailovou adresou.

| Môj účet 🌢 Peter                                                        | Málek                                    | ➡ peter@malek.sk   |                                                                     | Upraviť profil |
|-------------------------------------------------------------------------|------------------------------------------|--------------------|---------------------------------------------------------------------|----------------|
|                                                                         |                                          |                    |                                                                     |                |
| Mojí Lukostrelci                                                        |                                          |                    |                                                                     |                |
| Číslo licencie / License number                                         | Meno / Name                              |                    | Priezvisko /Family name                                             |                |
| SVK9999                                                                 | Meno / Name                              |                    | Málek                                                               |                |
| Ak číslo licencie nemáte nechajte prázdne bude vám<br>Pohlavie / Gender | n pridelené.<br>Dátum narodenia / Date o | f birth            | <b>Málek</b><br>SVK0658 - Jakub Málek<br>Kadet, BB, HORNÉ HÚŠČIE 3D |                |
| Pohlavie / Gender ~                                                     | Dátum narodenia / Date of birth          |                    | Málek<br>SVK0693 - Peter Málek                                      |                |
| Veková kategória / Category                                             | Divízia / Division                       | Divízia / Division |                                                                     | 3D             |
| Veková kategória / Category                                             | Divízia / Division                       | ~                  | Málek                                                               | $\sim$         |
| Emailová adresa / Email                                                 |                                          | Telefón / Phone    | Senior, TRRB, HORNÉ HÚŠČIE                                          | 3D             |
| Emailová adresa Telefón                                                 |                                          |                    |                                                                     |                |
| Uložiť Lukostrelca                                                      |                                          |                    |                                                                     |                |

Po registrácií nového lukostrelca mu príde do emailu informácia, že bol registrovaný do tohto nového systému. Pri nových členoch SLA3D príde do emailu nové číslo licencie, ako aj odkazy na vyplnenie Súhlasu o spracovaní osobných údajov, ako aj Vyhlásenie o oboznámení sa s bezpečnostnou smernicou SLA3D, ktoré je povinné tento nový člen SLA3D vypísať, podpísať a poslať poštou do SLA3D. Presné pokyny sú v emaile.

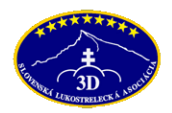

Pokiaľ nie ste si istí, či sa Vám lukostrelec uložil (bývajú tam problémy pri uložení prvého lukostrelca), tak si stlačte tlačidlo "Profil" v ľavej hornej časti menu, kde uvidíte, či nového lukostrelca máte uloženého alebo nie.

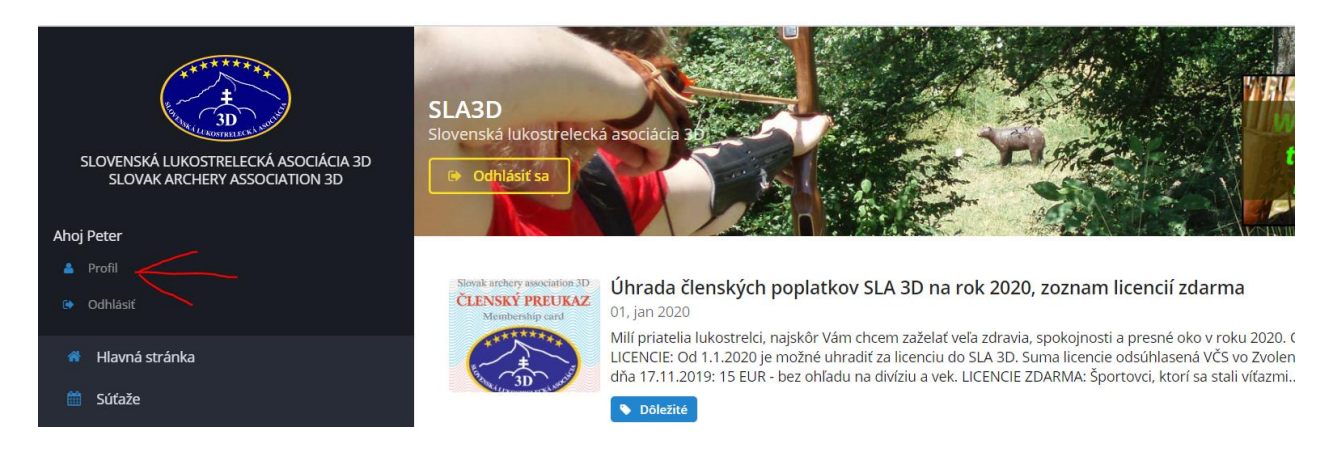

#### 4/ ZOZNAM LUKOSTRELCOV, KTORÝCH SPRAVUJEM

Ak si uložíte minimálne jedného lukostrelca, tak sa Vám vytvorí zoznam Moji lukostrelci, v ktorom vidíte osoby, ktoré spravujete. Po tento zoznam sa dostanete stlačením tlačila "Profil" v ľavej hornej časti menu.

Môže to byť jedna osoba, ak som napr. individuálny lukostrelec. Alebo ako administrátorovi klubu to bude vyzerať dajako takto. Vidím počet členov na úhradu, sumu členského na úhradu, ako aj tlačidlo Zaplatiť.

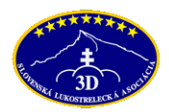

| Môj účet                               | Peter Málek skuška spravu                                                                    | ✔ booking@malek.sk | Upraviť profil         |
|----------------------------------------|----------------------------------------------------------------------------------------------|--------------------|------------------------|
| Moji Lukostrelci<br>Pridať Lukostrelca |                                                                                              |                    |                        |
| CENA ČLENSKÉH<br>NA ROK 2020<br>15€    | o Mojich čli<br>Na Úhra                                                                      | ENOV<br>ADU        | TRUSTPAY<br>Zaplatiť 😭 |
| SV<br>Vek<br>Klu<br>Čle                | K1891 🛉 Peter MÁLEK<br>: (8) Kategória (Deti)<br>b:<br>nský poplatok SLA3D: 15 € - Neuhrader | né                 | Odobrať 🏛              |
| Spravujem 1 osobu                      |                                                                                              |                    |                        |

### Časté otázky:

Čo ak si nahodím lukostrelca a náhodou sa pomýlim? - kliknite na meno lukostrelca a môžete editovať chybné údaje

### 5/ PLATBA ČLENSKÉHO POPLATKU

Pokiaľ pri pridávaní členov zadáte správny dátum narodenia a vekovú kategóriu, tak systém automaticky vypočíta výšku členského poplatku pre rok 2017, ktorý je buď 12 EUR pre dospelých a veteránov a 6 EUR pre deti a kadetov.

Pokiaľ máte už vypísané všetky osoby, pri ktorých ste mali aktuálne údaje a za ktoré chcete uhradiť členský poplatok, tak je potrebné vykonať úhradu. Máme dve možnosti. Platobnou kartou a cez Internetbanking.

### a/ Platba pomocou platobnej (kreditnej) karty

Tento spôsob odporúčame ako najpohodlnejší a najrýchlejší. O pár sekúnd budete mať členské uhradené a platby budú pripísané k jednotlivým lukostrelcom. Najskôr stlačíte tlačidlo "Zaplatiť" a potom na ďalšej stránke tlačidlo "Zaplatiť" platobnou kartou.

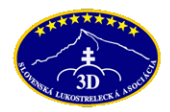

| Moji Lukostrelci                             |                            |            |  |  |
|----------------------------------------------|----------------------------|------------|--|--|
| Pridať Lukostrelca                           |                            |            |  |  |
| CENA ČLENSKÉHO<br>NA ROK 2020                | MOJICH ČLENOV<br>NA ÚHRADU | TRUSTPAY   |  |  |
| 15€                                          | 1                          | Zaplatiť 🐂 |  |  |
|                                              |                            |            |  |  |
| Zhrnutie Objednávky                          |                            |            |  |  |
| Za členov:                                   |                            |            |  |  |
| • SVK1891 🛉 Peter MÁLEK (8) - suma 15 €      |                            |            |  |  |
| Cena celkom: 15 €                            |                            |            |  |  |
| Zaplatiť cez Internet Banking alebo prevodom |                            |            |  |  |
| Zaplatiť 🦷                                   |                            |            |  |  |
| Zaplatiť platobnou kartou                    |                            |            |  |  |
| Zaplatiť 🦷                                   |                            |            |  |  |

Následne vypíšete v novom okne číslo karty, platnosť, CVV kód (to je trojčíslie z opačnej strany karty) a zaplatíte.

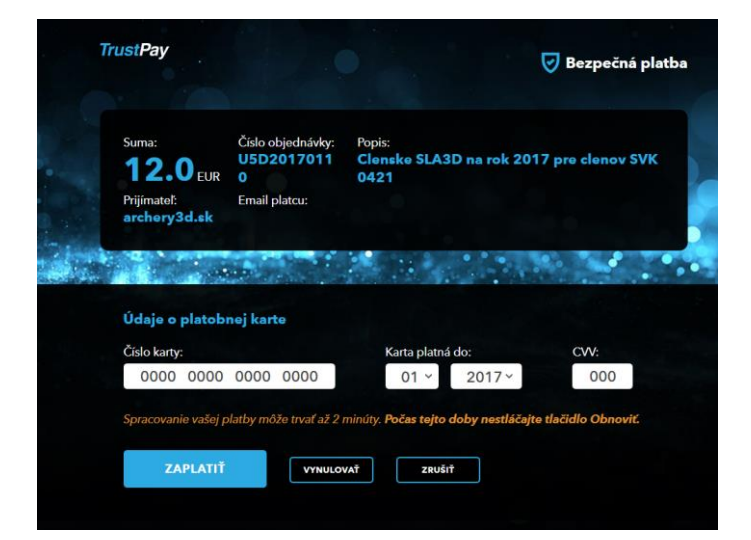

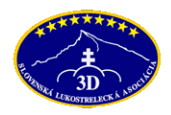

Chvíľku počkajte a platba prebehne, sumy sa pripíšu daným lukostrelcom. Týmto lukostrelcom prichádza aj email o tom, že za nich bolo zaplatené členské do SLA3D. Takto je každý dostatočne informovaný.

| - · · · · · ·      |                                                                     |
|--------------------|---------------------------------------------------------------------|
| Ahoj Peter         | Platha prehehla úsnešne                                             |
|                    | riatua prebenia uspesite.                                           |
|                    | Ďakujeme.<br>Členský poplatok sme úspešne priradili k lukostrelcom: |
| 🏘 🛛 Hlavná stránka |                                                                     |
| 🛗 Súťaže           | <ul> <li>SVK0421 - Ondrej Turan Ing.</li> </ul>                     |

<u>b/ Platba pomocou internetbankingu alebo prevodom</u> Pokiaľ nemáte platobnú kartu, môžete uhradiť aj cez Internetbanking alebo prevodom

| Zhrnutie Objednávky                          |
|----------------------------------------------|
| Za členov:                                   |
| • SVK1891 🛉 Peter MÁLEK (8) - suma 15 €      |
| Cena celkom: 15 €                            |
| Zaplatiť cez Internet Banking alebo prevodom |
| Zaplatiť 🦷                                   |
| Zaplatiť platobnou kartou                    |
| Zaplatiť 🐂                                   |

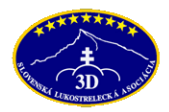

Následne sa Vám otvorí nová stránka, v ktorej si vyberiete spôsob platby. Je tu uvedená suma, popis platby, ale čo je najdôležitejšie, aj logo banky, cez ktorú to chcete uhradiť.

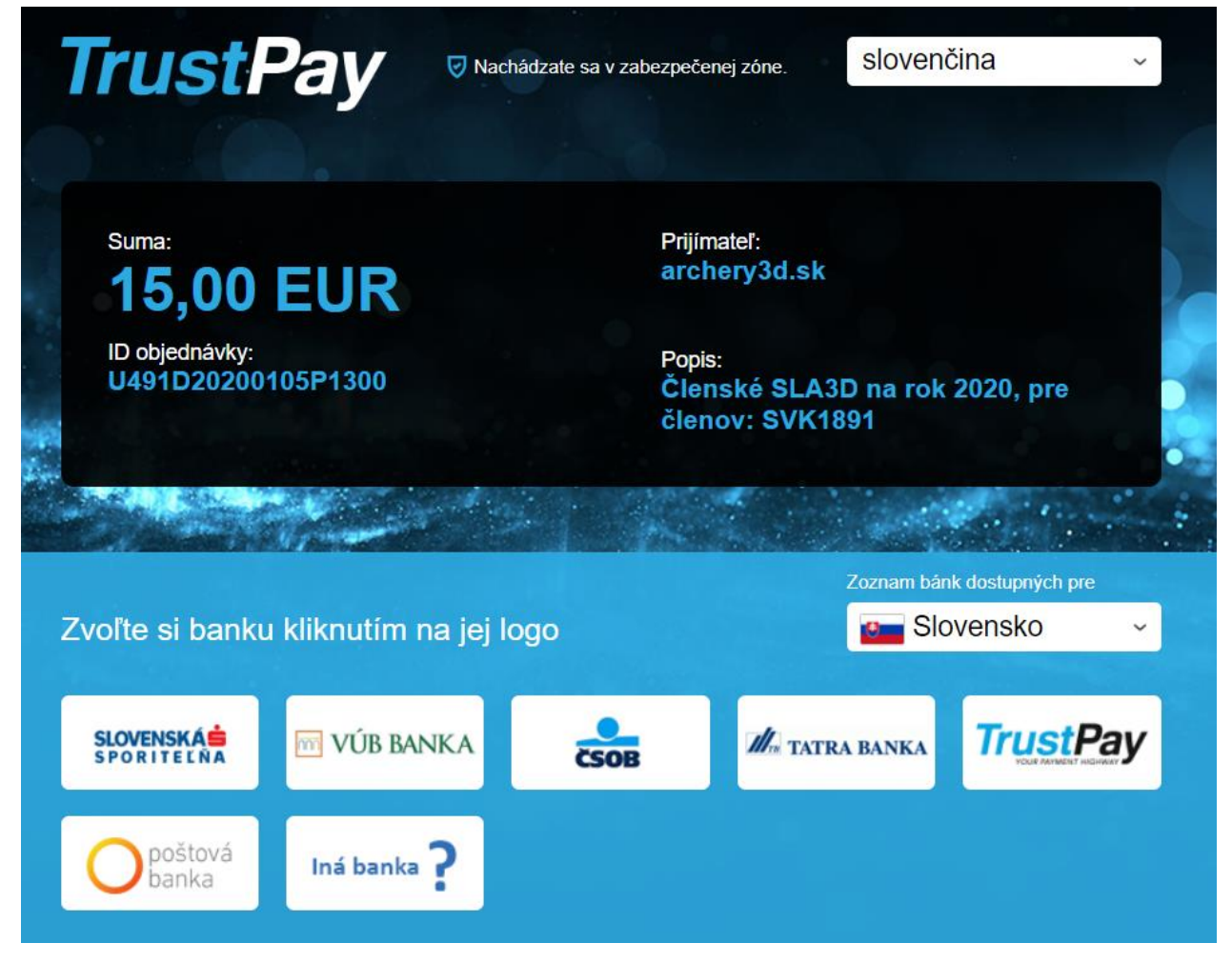

Ak mám napríklad VÚB banku, tak stlačím na logo VÚB banky. Následne ma presmeruje na internetbanking, kde bude platobný príkaz už predvyplnený. Len uskutočníte platbu. Následne nás banka ihneď informuje o tom, či ste to uhradili vporiadku, alebo nie. Ak bude platba vporiadku, tak sa platby ihneď pripíšu jednotlivým členom. A členské máte uhradené za pár minút ©. Ak nemáte ani jednu z bánk, ktoré sú tu uvedené, môžete stlačiť tlačidlo "Other Bank" a zobrazia sa Vám platobné údaje, ktoré len prepíšete do prevodného príkazu svojej banky. V tomto prípade platba a pripísanie sumy potrvá asi 3 pracovné dni.

Časté otázky:

Čo ak nemám ako administrátor klubu informácie o všetkých členoch, môžem uskutočniť platbu aj na viackrát?

 samozrejme, ale je potrebné počkať, kým sa platba pripíše k daným lukostrelcom. Budete to poznať podľa toho, že už nebudete mať žiadnu sumu na úhradu. Čiže počkajte si na pripísanie úhrady k danému strelcovi a ďalších lukostrelcov nahadzujte až potom. Preto odporúčame aj platbu platobnou kartou, pretože platba za prvú skupinu bude uhradená a pripísaná ihneď a vy môžete začať

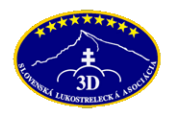

nahadzovať ďalších členov vášho klubu.

Čo ak nemáme v klube bankový účet a neviem to uhradiť ani prevodom?

- áno, aj toto je možné, stlačíte na tlačidlo "Iná Banka?" a vytvoria sa tam Platobné inštrukcie.
 Dôležité je, aby ste okrem čísla účtu presne uviedli najmä popis platby. Bez toho nám Vaša platba neprijde! Odporúčam uviesť tento popis platby (

| Meno príjemcu:     | Slovenská lukostrelecká asociácia3D                                 | Uložiť ako PDF                                                        |
|--------------------|---------------------------------------------------------------------|-----------------------------------------------------------------------|
| IBAN:              | SK02995200000                                                       | 🔁 Tlačiť                                                              |
| BIC:               | TPAYSKBX                                                            | Poslať ako e-mail                                                     |
| Konštantný symbol: | nevypĺňate                                                          | Vykonávate medzibankový prevod. Može                                  |
| Variabilný symbol: | nevypĺňate                                                          | to trvat jeden alebo dva pracovne dni,<br>kým bude platba spracovaná. |
| Suma:              | 15.00 EUR                                                           |                                                                       |
| Popis platby:      | 4364784900                                                          |                                                                       |
|                    | Ak vynecháte popis platby, Vaša platba<br>nebude identifikovateľná. |                                                                       |

Chcem uhradiť členské v hotovosti. Veď idem na súťaž a tam to komusi dám. Je to možné? - nie, úhrada ročného členského v hotovosti nie je možná.

Môže uskutočniť platbu za mňa niekto iný? Som už starý, ale moja dcéra má internettbanking a účet v Slovenskej sporitelni. Môže to uhradiť ona za mňa?

- áno, nie je problém. Najjednoduchšie bude, ak to uhradí cez platobnú kartu. Je to hneď. Ale ak by nechcela, nech použije platbu cez internetbanking – a to stlačením loga Slovenskej sporitelne sa Vaša dcéra naloguje do internetbankingu a uhradí to za Vás. A Vy v hotovosti vrátite svojej dcére 15 EUR. Toto isté platí aj pre členov, ktorí nevedia narábať s internetom a poprosia známych, aby platbu a registráciu vykonali za nich.

Bol som členom lukostreleckého klubu, kde mi robila aktualizáciu údajov naša klubová administrátorka. Ale rozhodol som sa, že budem individuálny člen a budem si to hradiť a aktulizovať sám. Ako ďalej?

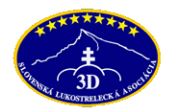

 tým, že si Vás pri prvej registrácií do SLA3D pridelila na spravovanie Vaša klubová administrátorka, nie je možné, aby ste si sám začali meniť svoje údaje. Kontaktujte SLA3D a pomôžeme Vám s týmto problémom. Tento spôsob sme zvolili z bezpečnostných dôvodov, aby lukostrelci svojvoľne nemenili údaje ostatných lukostrelcov.

#### 6/ KONTROLA ÚHRADY ČLENSKÉHO POPLATKU

Pokiaľ uhrobíte úhradu členského poplatku, tak platba bude pripísaná buď ihneď, alebo v priebehu niekoľkých hodín. Záleží to od toho, akým spôsobom to uhradíte.

Keď sa pozriete do svojho profilu, tak už budete vidieť pri každom mene, že má sumu v statuse "Uhradené". Taktiež v hornej časti bola predtým informácia o sume na úhradu, o počte lukostrelcov a tlačidlo Zaplatiť. Teraz toto už nebudete vidieť.

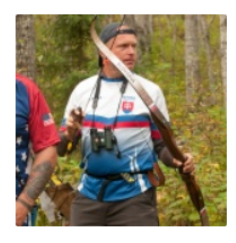

SVK0693 n Peter Málek Vek (45) Kategória (Senior) Klub: HORNÉ HÚŠČIE 3D Členský poplatok SLA3D: 15 € - Uhradené TRRB

Členský Preukaz

Taktiež sa môžete presvedčiť o úhrade členského tak, že lukostrelci s uhradeným členským sú zverejnení na stránke <u>http://archery3d.sk/lukostrelci</u>.

O úhrade členského bude každý člen informovaný emailom, ktorý ste mu zadali pri detailoch lukostrelca. Takto je každý lukostrelec dostatočne informovaný o stave platby za členské.

Pre daného člena si tu môžete stiahnuť Členský preukaz, ktorý potrebujete najmä pri cestách do zahraničia.

Pokiaľ budete mať všetkých lukostrelcov z profilu uhradených, môžete opäť pridávať a registrovať ďalších lukostrelcov a následne vykonávať ďalšie platby.

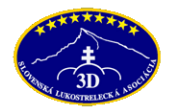

#### 7/ SPRÁVCA / ADMINISTRÁTOR KLUBU MUSÍ MAŤ PRIDELENÉ PRÁVA

Ak ste Administrátorom klubu, tak musíte mať pridelené práva administrátora klubu. Bez toho nebudete vedieť do svojho klubu pridávať nových členov. Pridáte ich len ako individuálnych členov.

Ako zistím, či som správcom klubu? Nalogujte sa na stránke <u>http://archery3d.sk/login</u> a pozrite sa pod zoznam členov, ktorých spravujete, či tam máte uvedenú položku: "Moje kluby":

| Spravujem 22 osôb | Klub: HORNÉ HÚŠČIE 3D<br>Členský poplatok SLA3D: <b>15 €</b> - Neuhradené<br>HU                                                                                                    | Odobrať 🗊 |
|-------------------|----------------------------------------------------------------------------------------------------|-----------|
| Moje kluby        | HORNÉ HÚŠČIE 3D<br>Počet členov: 32<br>Predseda: Ľubomír Málek, mail: lubo@malek.sk<br>Mail: lubo@malek.sk<br>Adresa: Nám. M. R. Štefánika 524/19, 907 01 Myjava<br>Zobraz lukostrelcov Pridať člena Odstrániť zo správy |           |

Ak to tam nemáte, tak požiadajte na malek@ archery3d.sk, že spravujete účet daného klubu. Následne Vám budú tieto správcovské funkcie pridané.

### Čo Vám táto funkcia umožní?

a/ pod tlačidlom "Zobraz lukostrelcov" vidíte, ktorí členovia z Vášho zoznamu majú vo svojom profile zadaný Váš klub. Ako aj to, ktorí majú uhradené členské v danom roku .

Cez toto tlačidlo môžete odstrániť daného člena zo svojho zoznamu lukostrelcov. Použije sa to v prípade, ak člen klubu chce byť individuálnych členom, alebo prestúpiť do iného klubu.

b/ pod tlačidlom "Pridať člena" si môžete pridať "voľných" lukostrelcov, ktorí nie sú členmi iného klubu. Sú to individuálni členovia. Ak si aj pridáte nového lukostrelca (napr. úplne nový, ktorý teraz začal strieľať), tak si ho nezabudnite takto pridať do klubu. Lebo ho síce budete mať v správe, ale v kolónke Klub: nebude mať uvedené nič. Ani sa Vám nebude započítavať do počtu členov v klube.

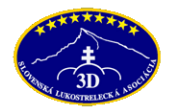

## Časté otázky, ktoré ste sa nás v poslednej dobe pýtali:

#### AKO UHRADIŤ IBA ZA NIEKTORÝCH LUKOSTRELCOV Z PROFILU?

V minulom roku som strieľal TRRB, ale už som prešiel na BB. Ako si to mám upraviť, aby mi pri prihlasovaní na súťaž ihneď nahadzovalo túto novú divíziu luku?

Odpoveď: Toto vykoná editáciu profilu lukostrelca Váš Administrátor v klube, ktorý robil aj úhrady. (ak ste si to hradili sami, tak ste to Vy).

#### Kedy dostaneme nové kartičky s licenciami pre rok 2020?

V profile lukostrelca je možné stiahnuť si novú PDFkovú licenciu pre rok 2020, ktorú si vytlačíte a zalaminujete, ak ju budete potrebovať. Bude na nej aj fotografia, ktorú ste si uložili v profile.

#### Ako si zmením fotografiu na licencií?

V profile lukostrelca tak môže urobiť váš Administrátor, ktorý fotku len jednoducho vymení. Táto fotografia sa použije aj na kartičku s licenciou, taktiež miniatúra tejto fotografie sa zobrazuje v zozname prihlásených na súťaži pri danom strelcovi.

### Môžem zaplatiť za členské v roku 2020 v hotovosti?

Odpoveď: Členské sa v hotovosti platiť nemôže. Ak nie ste dostatočne technicky zdatní, tak poproste niekoho (kamaráta lukostrelca), aby si Vás zaregistroval pod seba a úhradu uskutočnil on.

#### Môžete mi poslať číslo účtu, kam to mám uhradiť?

Odpoveď: SLA 3D má svoj účet, ale ten sa napriamo nepoužíva na úhrady členského. Preto ho ani nezverejňujeme pre verejnosť. Ak chcete uhradiť členské prevodom, tak váš Administrátor si môže vybrať najskôr z platby kartou, alebo cez Internet Banking, alebo prevodom.

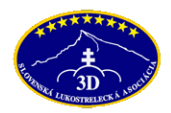

### V minulom roku som spravoval viac členov, niektorí teraz ešte nevedia, či budú členmi v SLA 3D. Ako môžem uhradiť iba za niektorých?

Ak máte v profile lukostrelcov navyše (bývalých členov, nerozhodnutých členov apod.), tak ich proste len odoberte z profilu. Uhradíte len za tých, ktorí sú istí na 100%. A keď Vám úhrada naskočí a všetci už budú mať platnú licenciu,

AŽ POTOM môžete pridávať nových lukostrelcov (napr. z tých, čo ste predtým odstránili) do svojho správcovského / administrátorského profilu. Čiže až o pár dní od úhrady prvej skupiny. Ak by ste to neurobili, tak sa môžu platby pomiešať a nastanú z toho komplikácie!

Mám viac ako 24 členov na úhradu a úhrada mi nefunguje. Vychadzuje mi to chybu. Čo mám urobiť?

Odpoveď: Systém platieb nám umožňuje uhrádzať len 24 a menej členských poplatkov naraz. V prípade, že máte 25 a viac členov na úhradu, kontaktujte SLA 3D (hospodára – Petra Málka)

### Ako viem, že vám moja úhrada členského nabehla?

Odpoveď: Väčšina úhrad naskakuje ihneď, niektoré trvajú 1-2 dni. Skontrolujte si po 3 dňoch stránku <u>http://archery3d.sk/lukostrelci</u>, kde je zoznam všetkých členov s platnými licenciami pre rok 2020. Ak tam budete, tak úhrada prebehla OK. Ak tam nebudete, tak píšte a pošlite detaily Vašej úhrady, aby sme to prekontrolovali, kde nastala chyba.

#### Kto mi vie pomôcť a poradiť pri úhrade členského?

Odpoveď: kľudne kontaktujte Petra Málka (malek @ archery3d.sk), poradí, čo treba.